# 金融機関API「API連携認証」画面操作マニュアル

# 兵庫ひまわり信用組合

| 1.  | はじめに |                  |
|-----|------|------------------|
| 2.  | API連 | 『携認証とは1          |
| 3.  | ご利用可 | 「能口座             |
| 4.  | 画面①  | ご利用口座情報入力2       |
| 5.  | 画面②  | お客様情報入力4         |
| 6.  | 画面③  | 電話番号の確認7         |
| 7.  | 画面④  | 電話番号認証           |
| 8.  | 画面⑤  | キャッシュカード暗証番号認証10 |
| 9.  | 情報連携 | 認可12             |
| 10. | お問い合 | わせ先13            |
| 11. | よくある | っご質問14           |

#### 1. はじめに

本書は、後記スマートフォン向けアプリの利用に際して、兵庫ひまわり信用組合システムが表示する「API連携認証画面」について説明するものです。

「API連携認証画面」以外の画面や機能については、各アプリの仕様に準じます。 不明点についてはアプリのマニュアルやアプリ提供事業者の問合せ窓口にてご確認く ださい。

<対象アプリ>

| No. | アプリ名称            | アプリ提供事業者        |
|-----|------------------|-----------------|
| 1   | しんくみアプリwithCRECO | アイ・ティ・リアライズ株式会社 |

## 2. A P I 連携認証とは

API連携認証は、金融機関APIを採用してサービスを提供するスマホアプリにおいて、初回利用時等に兵庫ひまわり信用組合がお客様の本人確認を行い、口座との関連付け を行うために行うものです。

API連携認証は次の3段階で行なわれます。

| 第1段階 | 口座情報(お取引店舗、口座番号、生年月日など)による<br>確認           | 画面① ② |
|------|--------------------------------------------|-------|
| 第2段階 | 兵庫ひまわり信用組合にお届け頂いている電話番号から<br>の架電(コール)による確認 | 画面③ ④ |
| 第3段階 | 段階 キャッシュカード暗証番号による確認                       |       |

※1 API連携認証の画面は、スマホアプリ提供事業者ではなく、当組合システムが表示してい ます。

※2 API連携認証はセキュリティの観点から、アプリ初回利用時以外にも定期的に行われます。

#### 3. ご利用可能口座

API連携認証でご利用頂ける口座は、下表のとおりです。

| 口座種別        | キャッシュカード | 利用可否 |
|-------------|----------|------|
| 並通道会セトバ時英語会 | 発行あり     | 0    |
| 自通視並のよび貯留預並 | 発行なし     | ×    |

API連携認証の最終ステップで、キャッシュカード暗証番号をご入力頂きます。

#### 4. 画面① ご利用口座情報入力(1/2)

本ページ以降、スマホでの画面を参考に説明を行います。

※アプリによってはパソコンのブラウザに対応で同画面を表示することもあります。この場合、 画面の縦横比率や画面のデザインに多少の差異が生じますが、入力項目数や操作の流れに大き な違いはありません。

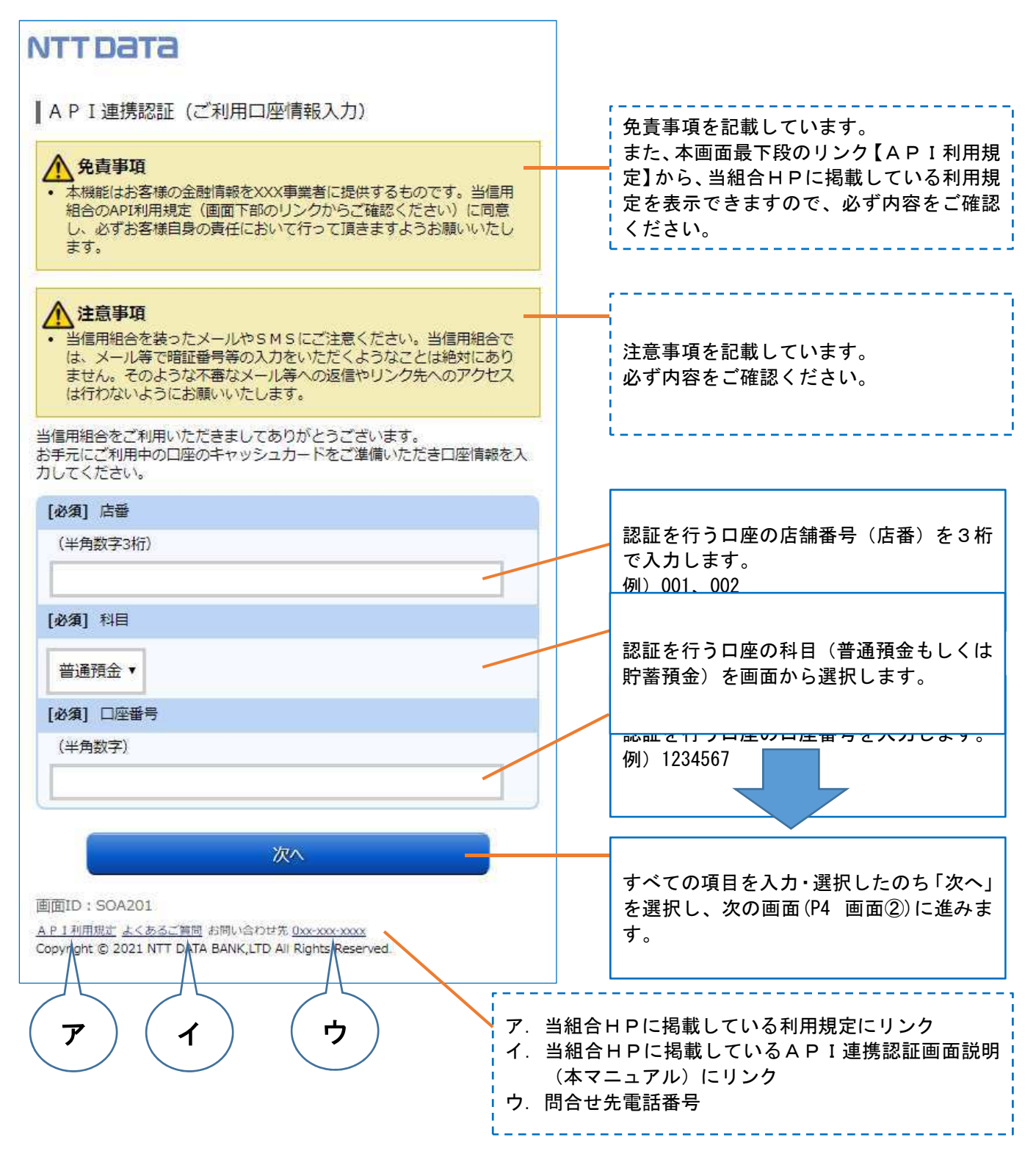

# 4. 画面① ご利用口座情報入力(2/2)

| 必須実行の入力が不足している状態で、「次へ」を選択すると、下図のエラーとなります。<br>必須事項を入力のうえ、改めて「次へ」を選択してください。                                                                                                    |
|----------------------------------------------------------------------------------------------------|
| NTT DATA                                                                                                    |
| API 1連携認証(ご利用口座情報入力)         ・ 方相応は古客様の含給情報を次×常興者に提供するものです。当催<br>和能はな客様の含給情報を次×常興者に提供するものです。当催<br>和能力を考慮したがして行って頂きますようお嫌いいた<br>とします。         ・ 酒信用組合を装ったメールやSMSにご注意ください。当傷用組合<br>では、メール等で相近番号の力だいたどくようなことは絶対に<br>かりません。そのような不奇なメール等への返信やリンクがへのア<br>クセスは行わないようにお嫌いいたします。         ・ 当信用組合を装ったメールやSMSにご注意ください。当傷用組合<br>では、メール等で相近番号の力だいたどくようなことは絶対に<br>かりません。そのような不奇なメール等への返信やリンクがへのア<br>クセスは行わないようにお嫌いいたします。         ・ ゴラー<br>入力されていない項目があります。         ・ プラー<br>入力されていない項目があります。         ・ プラー<br>入力されてたすれ。         ・ ビタ川 口服毎<br>・         ・ ビタ川 口服毎<br>・         ・ ビタ川 口服毎<br>・         ・ ジメ入力して下さい。 |

画面② お客さま情報入力(1/3)

5.

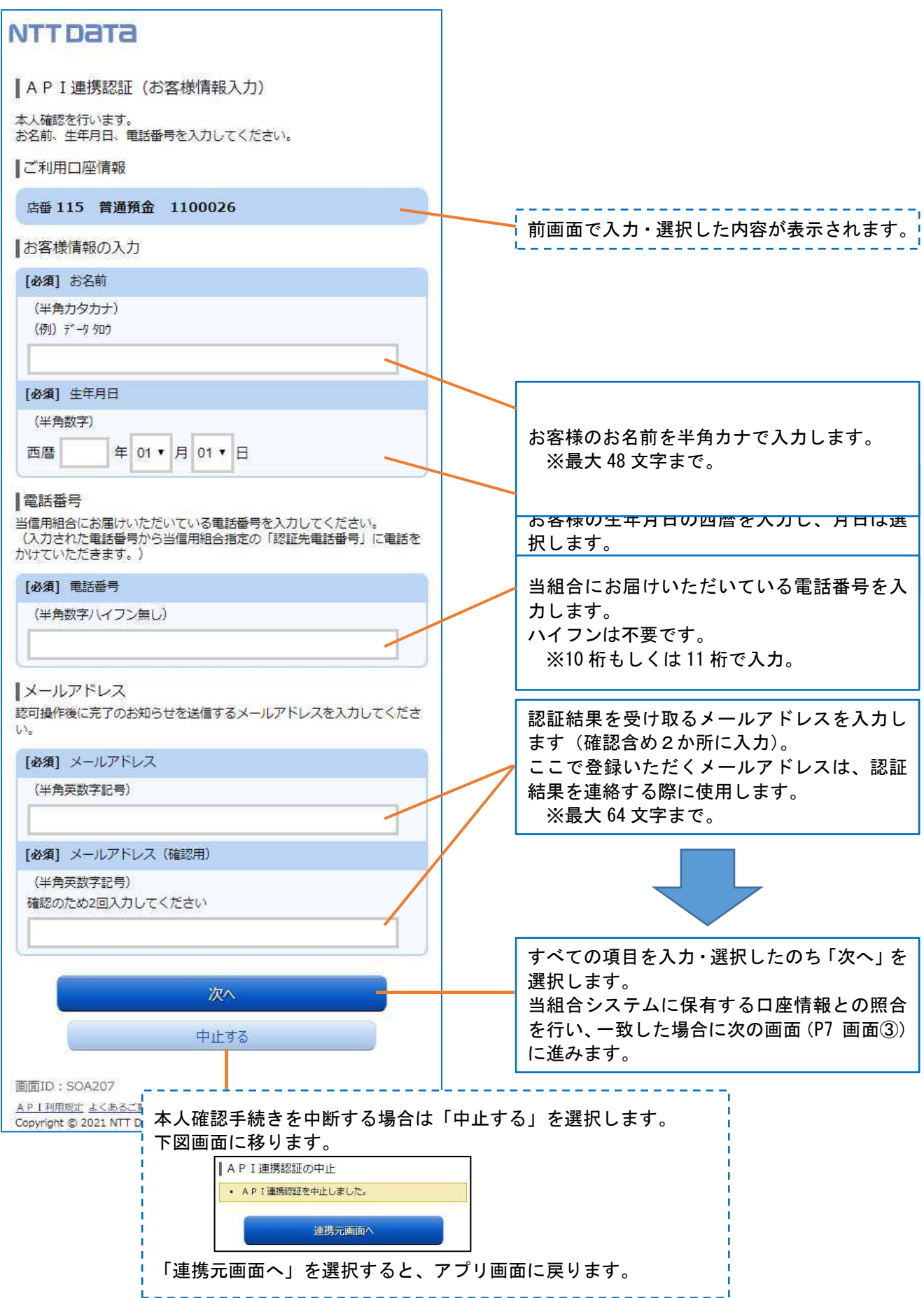

## 5. 画面② お客さま情報入力(2/3)

#### エラー事例

必須事項の入力が不足している状態で、「次へ」を選択すると、下図のエラーとなります。 必須事項を入力のうえ、改めて「次へ」を選択してください。

|                                                                                    | F. |
|------------------------------------------------------------------------------------|----|
| (年月)」シリノ)<br>(例) デー9 タロウ                                                           |    |
| 必ず入力して下さい。                                                                         |    |
|                                                                                    |    |
| [必須] 生年月日                                                                          |    |
| (半角数字)                                                                             |    |
| <mark>必ず入力して下さい。</mark><br>西暦 年 01 ▼ 月 01 ▼ 日                                      |    |
| 電話番号                                                                               |    |
| 当信用組合にお届けいただいている電話番号を入力してください。<br>(入力された電話番号から当信用組合指定の「認証先電話番号」に電話を<br>かけていただきます。) |    |
|                                                                                    |    |
| 17-                                                                                |    |
| 入力されていない項目があります。                                                                   |    |
|                                                                                    |    |
| ок.                                                                                |    |
| [必須] メールアドレス                                                                       |    |
| (半角英数字記号)                                                                          |    |
| 必ず入力して下さい。                                                                         |    |
|                                                                                    |    |
| [必須] メールアドレス(確認用)                                                                  |    |
| (半角英数字記号)                                                                          |    |
| 確認のため2回入力してください                                                                    |    |
| \$\$\$ AJUCTEV.                                                                    |    |
|                                                                                    |    |
|                                                                                    |    |
| 次^                                                                                 |    |

#### 画面② お客さま情報入力(3/3)

5.

#### エラー事例

入力いただいた内容と当組合システムに保有する口座情報とした結果に、不一致となった場合は、 下記エラーメッセージが表示されます。

| No. | エラーメッセージ         | エラー内容              | 対処方法         |
|-----|------------------|--------------------|--------------|
| 1   | ご指定の口座は、本サービスではお | 入力いただいた科目、口座番号が現   | キャッシュカードや通帳  |
|     | 取り扱いできません。       | 在ご利用中の口座と一致しない。    | を参照し、正しい科目、ロ |
|     |                  |                    | 座番号を入力する。    |
| 2   | 本人認証情報が誤っています。   | 本人認証項目をご確認のうえ、再度   | 科目、口座番号は正しい  |
|     |                  | 入力して下さい。           | が、その他の情報に誤り  |
|     |                  |                    | がある。         |
| 3   | お取扱いができなくなりました。  | 上記No.2のエラーを規定回数繰り返 | アカウントロックは翌日  |
|     | 詳しくは本サービスのお問合せ窓口 | したことでロックされ、当日中はA   | 0時に自動解除されます  |
|     | へご照会下さい。         | PI連携認証操作が行えなくなった   | ので、その後改めて操作  |
|     |                  | 状態。                | する。          |
| 4   | ただ今お取扱いできません。    | アカウントロック(上記No.3)され |              |
|     | 詳しくは本サービスのお問合せ窓口 | た状態で、API連携認証を行った。  | お急ぎの場合は、当組合  |
|     | へご照会下さい。         |                    | にお問合せください。   |
|     | 理由コードは B84 です。   |                    |              |

前記のほか、以下の事由でもエラーとなる可能性があります。

| No. | エラーメッセージ          | エラー内容            | 対処方法        |
|-----|-------------------|------------------|-------------|
| 1   | ただ今の時間はサービスを行ってお  | 当組合システムは以下がサービス時 | 左記時間を避けて、改め |
|     | りません。             | 間外となります。         | て操作する。      |
|     | ご了承下さい。           | ◆第2、第4日曜日前日の23:5 |             |
|     |                   | 0~7:00(定期的なシステム  |             |
|     |                   | 休止時間です)          |             |
|     |                   | ◆毎日0時から1分程度      |             |
|     |                   | ◆毎日4時から数分程度      |             |
| 2   | ただ今受付が混雑しておりますの   | 金融機関API対象アプリの取引が | しばらくしてから、改め |
|     | で、しばらくしてからご利用下さい。 | 集中している。          | て操作する。      |
| 3   | 調整のため連絡ができなくなりまし  | システムエラーです。       | しばらくしてから、改め |
|     | た。                |                  | て操作し、それでも改善 |
|     | なお、お急ぎの場合は本サービスの  |                  | しない場合は、お問合せ |
|     | お問合せ窓口へご照会下さい。    |                  | 窓口へご照会下さい。  |
| 4   | ご指定のサービスはただ今お取扱い  |                  |             |
|     | できません。            |                  |             |
|     | なお、お急ぎの場合は本サービスの  |                  |             |
|     | お問合せ窓口へご照会下さい。    |                  |             |

#### 画面③ 電話番号の確認(1/1)

6.

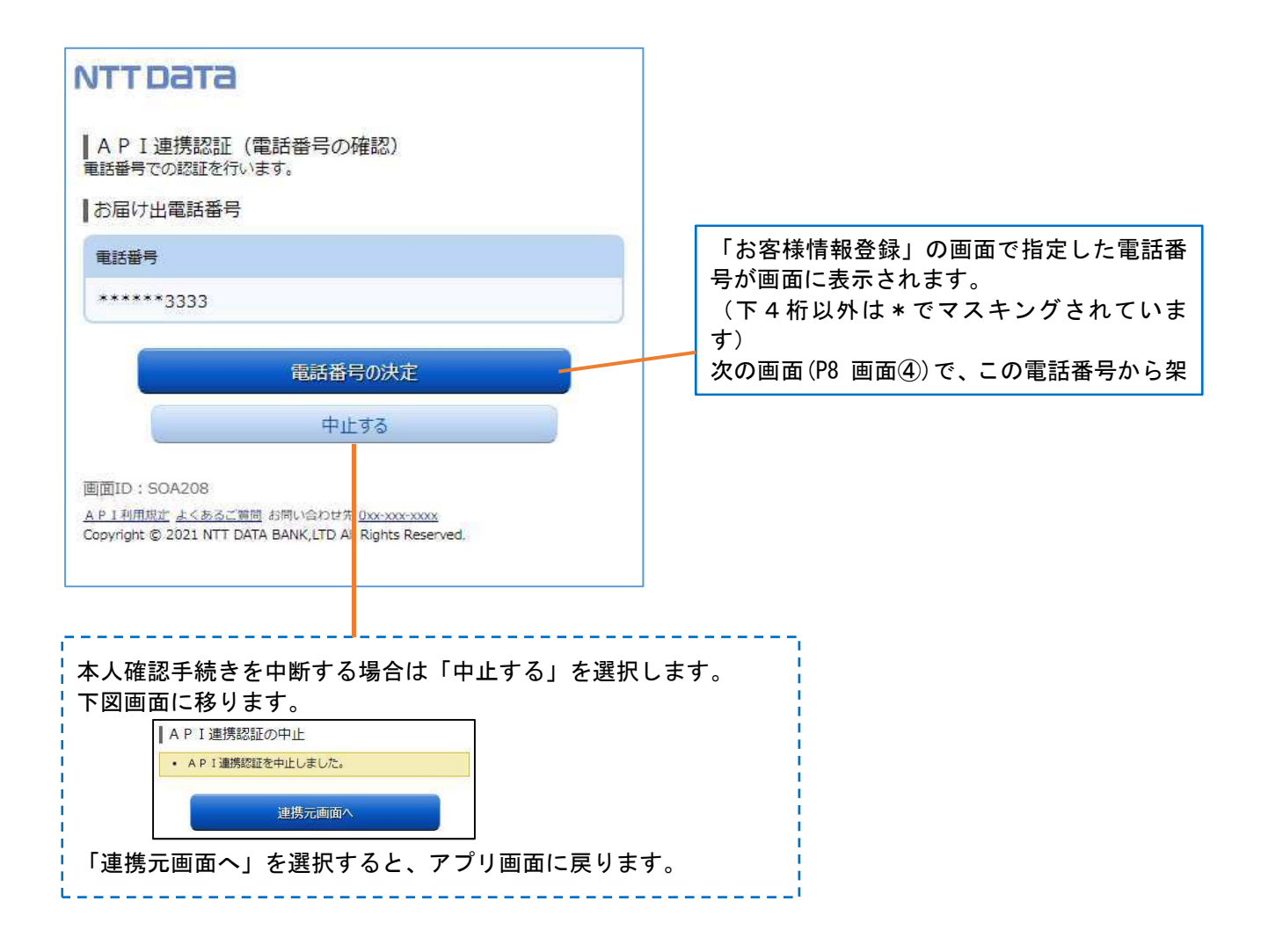

#### 画面④ 電話番号認証(1/2)

7.

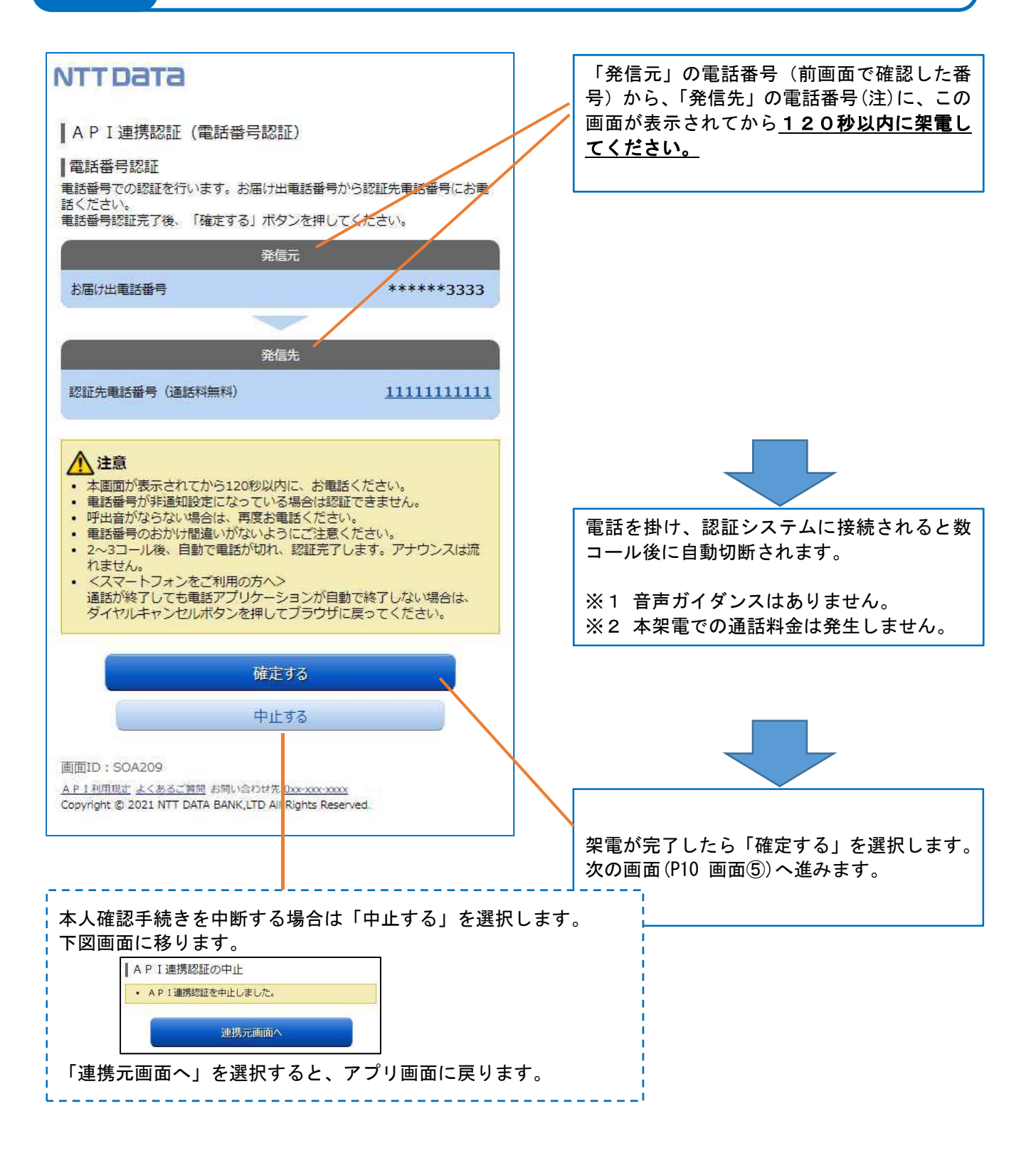

注:発信先の電話番号への架電は、認証システムに繋がります。 認証システムの電話番号は数種あり、操作の都度、ランダムに選定されます。

# エラー事例 架電する前に「確定する」を選択すると、以下のメッセージが表示されます。 架電したのちに、改めて「確定する」を選択してください。 API連携認証(電話番号認証) 電話番号認証 電話番号での認証を行います。お届け出電話番号から認証先電話番号にお電 話ください。 電話番号認証完了後、「確定する」ボタンを押してください。 認証中(認証着信待ち) 以下の場合は、操作が無効となります。 120秒経過後の架電 ・120秒経過後の「確定する」ボタン選択 API連携認証の最初に戻って操作してください。 本アプリを操作しているスマートフォン以外の電話から架電する際に、誤って本アプリを終了

画面④ 電話番号認証(2/2)

7.

してしまった場合は、再度アプリを立ち上げて最初から操作をし直してください。

## 8. 画面⑤ キャッシュカード暗証番号認証(1/2)

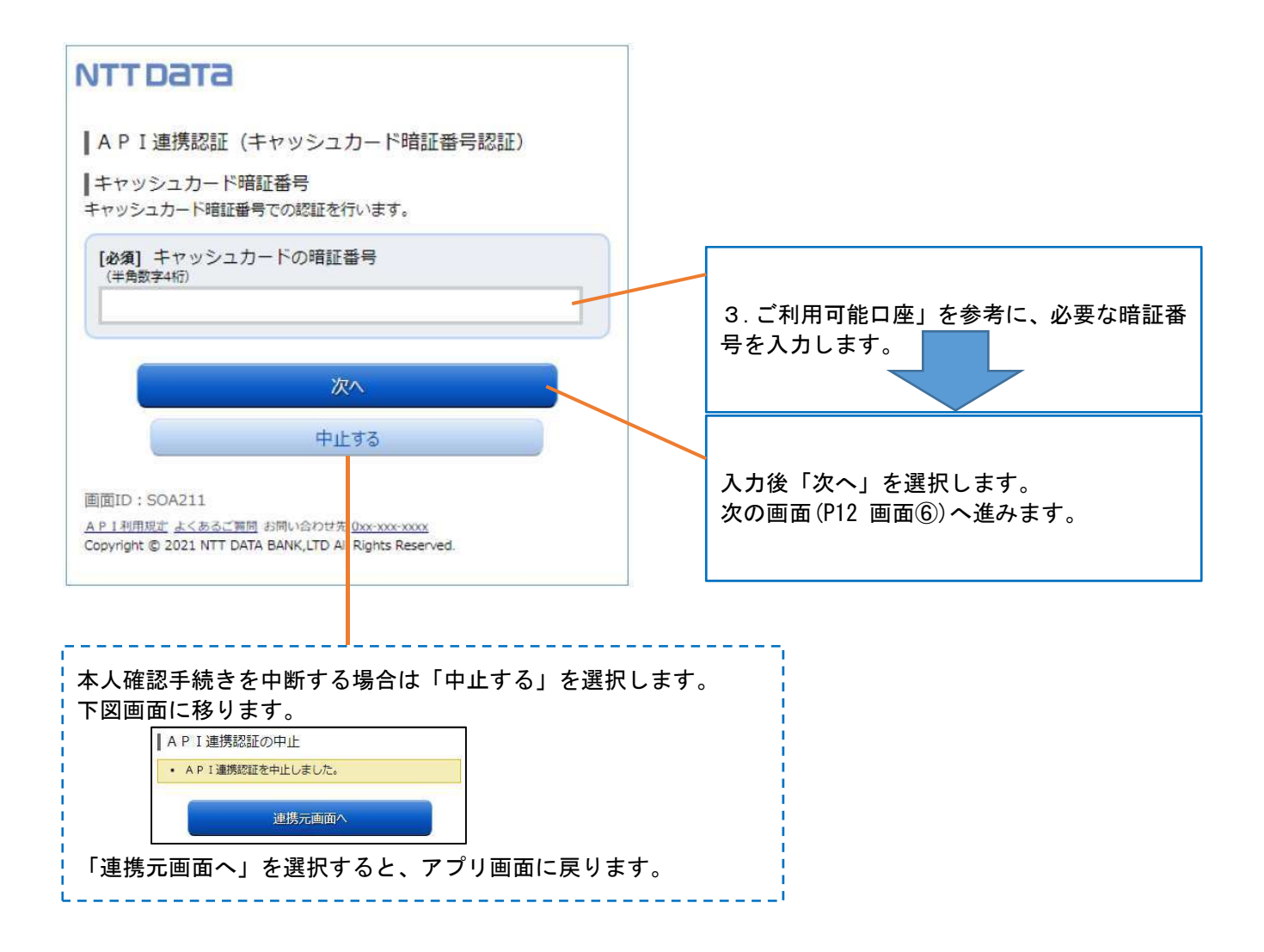

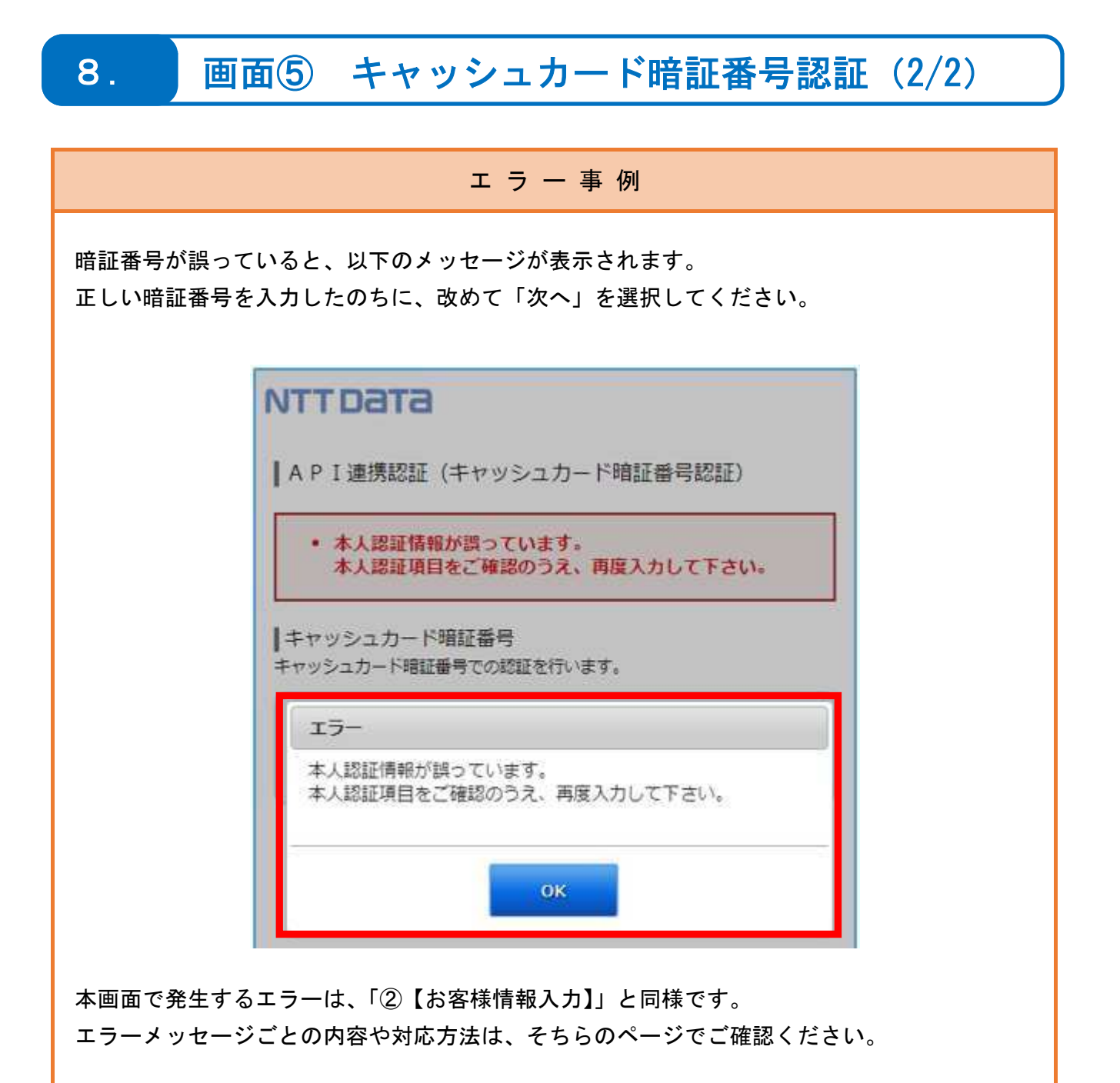

# 画面⑥ 情報連携認可(1/1)

9.

| NTTDATA                                                                                                    |                                             |
|----------------------------------------------------------------------------------------------------|---------------------------------------------|
| ┃ A P I 連携認証 (情報連携認可)                                                                                                    |                                             |
| XXX事業者が以下の許可を求めています。                                                                                                    |                                             |
| 口座情報・明細情報へのアクセス                                                                                                    | · · · · · · · · · · · · · · · · · · ·       |
| お客様の口座の資産情報へのアクセスを許可します。                                                                                                    | アプリからアクセスする情報を表示していま                        |
| 認可期間                                                                                                    |                                             |
| 30日                                                                                                    | API連携認証の有効期間を表示していま<br>す                    |
| <ul> <li>ご注意</li> <li>次に進む前に、Webサイトを信頼できるかどうかをお客様自身の判断で確認してください。</li> <li>「許可する」ボタンをクリックすることによって、お客様はXXX事業者の利用規約のもと利用を続けることになります。</li> <li>お客様の入力された暗証番号等の認証情報はAPI連携先には開示されません。また、API連携先との間の通信は暗号化されています。</li> <li>本アプリケーションへのアクセスは、当信用組合へ連絡することでいっても解除することができます。</li> </ul> | タ。<br>本期間内は、APⅠ連携認証することなくア<br>プリがご利用いただけます。 |
| 当信用組合のAPI利用規定に従って、API連携事業者にお客様の金融情報を提供します。<br>当信用組合のAPI利用規定を確認し、同意します。<br>許可する                                                                                                    | API利用規定の内容に同意する場合は、チ<br>ェックします。             |
| 拒否する<br>画面ID:SOA206<br><u>AP 1利用規定 よくあるご質問</u> お問い合わせた <u>0xx-xxx-xxxx</u><br>Copyright © 2021 NTT DATA BANK,LTD Al Rights Reserved.                                                                                                    | 上記チェック後「許可する」を選択します。                        |
| 本人確認手続きを中断する場合は「中止する」を選択<br>下図画面に移ります。<br>API連携認証の中止<br>・API連携認証を中止しました。<br>連携元画面へ」を選択すると、アプリ画面に戻りま                                                                                                    | します。<br>す。                                  |

## 10. お問い合わせ先

アプリのインストール等は、専用サイトをご利用ください。
 「しんくみアプリ with CREC0」
 https://shinkumi.creco.cards

●ご利用ガイドはこちらをご確認ください。 「しんくみアプリ with CRECO」 <u>https://shinkumi.creco.cards/function</u>

●その他ご不明点につきましては、お取引店にお問い合わせください。

兵庫ひまわり信用組合
本店営業部 078-631-7751
三宮支店 078-272-3751
尼崎支店 06-6419-1123
姫路支店 079-289-4626
西宮支店 0798-35-2431
加古川支店 079-421-0701
伊丹支店 072-777-8926
※受付時間 : 平日 9:00~17:00

## 11. よくあるご質問(1/2)

よくあるご質問につきましては、専用サイトより一部抜粋したものを掲載しております。 詳しい内容をご確認いただくには、専用サイトをご利用ください。

「しんくみアプリ with CRECO」 https://shinkumi.creco.cards/faq

#### 1. 認証前

Q 1 信用組合に届け出した電話番号が分からない(忘れた)。 ⇒ お口座のある店舗にお問い合わせください。

#### 2. 認証完了後

Q1 API連携認証で、暗証番号を複数回間違えてロックされてしまった。 ATMからの出金取引なども制限されてしまうのか。

- Q2 本人認証情報を複数回誤り「お取扱いができなくなりました。」というメッセージが出力 した。
  - ⇒ 本人認証情報を複数回誤りますと一時的に閉塞状態となります。
    閉塞状態は翌日0時に解除されます。
- Q3 認証操作が完了したがメールが届かない。
  - ⇒ スマートフォンのメール受信設定等にて、以下のドメインからの受信ができるよう設定をお願い致します。
     【@webcenter.anser.or.jp】
- Q4 登録した氏名を修正·変更したい
  - ⇒ API連携認証時にご登録いただいた氏名(カナ)は、認証操作時の操作ログに記録するためだけのものです。 したがって、認証完了後は修正・変更等は必要ありません。
- Q5 登録したメールアドレスを修正・変更したい。
  - ⇒ API連携認証時にご登録いただいたメールアドレスは、認証操作完了後の通知メー ルを送信するためだけのものです。 したがって、認証完了後は修正・変更等は必要ありません。

<sup>⇒</sup> ロックされるのはAPI連携認証だけです。その他のお取引には制限はかかりません。

## 11. よくあるご質問(2/2)

3. サービスについて

Q1 API連携認証がサービス時間外となる時間を確認したい。
⇒ 以下の時間についてはサービス時間外となります。
①毎日0時から1分程度
②毎日4時から数分程度
③毎月第1および第3月曜日の2:00~6:00
④毎月第2および第4日曜日の前日23:50~翌7:00
⑤1月1日~3日の0:00~8:00および19:00~24:00
⑥その他システムメンテナンスの場合

- Q2 取引明細で照会できる取引日の範囲は。
  - ⇒ 当組合システムでは約3か月分の取引明細を保有していますので、その範囲の中で確認が可能です。
- Q3 アプリで一度照会した(取込んだ)取引明細はいつまで見れるのか。 ⇒ 各アプリの仕様によります。スマホアプリ提供事業者にご確認ください。
- Q4 これまで本アプリの認証で使っていた口座を別の店舗に移管(移動)した。 どうすればよいか。
  - 例)移管前店舗001口座番号1111111
    - 移管後 店舗 002 口座番号 2222222
  - ⇒ 口座の移管後は、移管前店舗・口座番号(001-1111111)でのアプリ利用(情報更新、A PI連携認証)は不可となります。 アプリを継続して利用する場合は、移管後の店舗・口座番号(002-2222222)で、AP I連携認証を行う必要があります。 なお、移管前店舗・口座番号で取得していた取引情報等の扱いは、各アプリの仕様によります。

4. その他

- Q1 アプリをアンインストールした。アプリ事業者と口座の連携は、即時に解除されるのか。 ⇒ 誤ってアンインストールした場合などを考慮し、一定期間は連携が継続されます。
- Q2 スマートフォンの機種変更をする(した)。どうすればよいか。
  - ⇒ 各アプリによって引き継ぎ操作が異なります。 スマホアプリ提供事業者にご確認ください。